# オンライン参加登録システム 操作マニュアル

2022 年 2 月

#### 《概要》

本マニュアルは、日本医学放射線学会に関連する学術研究会の オンライン参加登録方法をご案内するマニュアルです。

# 《操作手順》

- 1. オンライン参加登録システムヘログイン
- 2. オンライン参加登録が可能な学術研究会情報を表示
- 3. 該当の開催学術研究会を選択
- 4. 学術研究会情報確認·申込開始
- 5. 参加者情報入力
- 6. 関連講習会等の選択
- 7. 申込内容確認
- 8. 決済方法の選択
- 9. カード情報入力
- 10. 注文内容確認·確定
- 11. オンライン参加登録完了

# <u>1. オンライン参加登録システムヘログイン</u>

・オンライン参加登録システムログイン画面にて【会員 ID】【パスワード】を入力し、 【ログイン】ボタンをクリックすると、オンライン参加登録システムへアクセスします。

#### ※このとき、画面上部にある注意事項を必ずお読みいただき、チェックボックスへチェックをお願いいたします。

| 会員ログイン |                                                                                                    |  |  |  |
|--------|----------------------------------------------------------------------------------------------------|--|--|--|
|        | <ul> <li>注意事項 ご登録前に必ずお読みください</li> <li>1. オンライン参加登録での参加費決済はクレジットカード決済のみ対応しております。<br/>コンビニ決済を選択された場合、キャンセル処理を致します。</li> <li>2. クレジットカードでの決済完了後はキャンセル・返金は出来ません。</li> <li>3. 決済完了後、1回のみ領収書の印刷が可能です。</li> <li>4. 当日、会場にて参加確定シート発券後(カードタッチによる参加受付)は、<br/>本システムによる講習の変更は出来ません。</li> <li>以上の注意事項をお読みいただき、ご了承いただいた方のみ</li> <li>日本医学放射線学会の会員番号、パスワードを入力してログインしてください。</li> </ul> |  |  |  |
|        | <ul> <li>上記注意事項をお読みいただき、ご了承をいただける方は<br/>チェックボックスへチェックを入れていただけますでしょうか。</li> <li>会員番号</li> </ul>                                                                                                    |  |  |  |
|        | 例:「R03001」または「03001」       パスワード          大文字小文字は区別されます                                                                                                    |  |  |  |
|        | ◆ ログイン                                                                                                    |  |  |  |
|        | 【オンライン参加登録に関するご案内】<br>・オンライン参加登録マニュアル<br>・領収書印刷マニュアル                                                                                                    |  |  |  |
|        | 【会員認証(パスワード)に関するお問合せ】<br>パスワードを忘れた場合やログインできない場合は、<br>一時パスワードを発行いたしますのでこちらをご覧ください。                                                                                                    |  |  |  |
|        |                                                                                                    |  |  |  |

## 2. オンライン参加登録が可能な学術研究会情報を表示

・【オンライン参加登録】ボタンをクリックすると、登録可能な学術研究会情報を検索できます。

| 公益社団法人 日本医学放射線学会                                                                             |                                                      |
|----------------------------------------------------------------------------------------------|------------------------------------------------------|
| │ 学術研究会オンライン参加登録システム                                                                         |                                                      |
| 本システムは、日本医学放射線学会に関連する学術研究会のオンライン参加登録を行うシステム<br>日本医学放射線学会が発行/管理を行っている会員番号及びパスワードを利用し、事前参加登録が  | です。公益社団法人日本医学放射線学会(以下、日本医学放射線学会)会員は、<br>ならびに決済が可能です。 |
| <b>オンライン参加登録</b><br>オンライン参加登録<br>オンライン参加登録が可能な学 <sup>用研究会</sup> が表示されますので、お手続きはこちらからお願い致します。 | を加登録済学術研究会一覧<br>登録情報の確認・追加・領収書の印刷はこちらからお願い致します。      |

#### 3. 該当学術研究会の選択

・検索条件(開催地)を選択すると、条件に合う開催学術研究会の一覧が表示されるので、 該当学術研究会の【確認】ボタンをクリックしてください。

#### 公益社団法人 日本医学放射線学会

| オンライン             | オンライン参加登録可能な学術研究会一覧             |                     |     |                                            |  |  |  |  |
|-------------------|---------------------------------|---------------------|-----|--------------------------------------------|--|--|--|--|
| このページでは、          | 開催前の学術研究会の                      | 一覧が表示されます。          |     |                                            |  |  |  |  |
| 開催地1<br>※対象の学術研究・ | <br><br>会を選択してください。             |                     |     |                                            |  |  |  |  |
| 開催期間(現地)          | 開催期間 (Web)                      | 開催学術研究会名称           | 開催地 | 登録可能期間 申込                                  |  |  |  |  |
|                   | 2021年09月17<br>日~2021年10<br>月31日 | 第57回日本医学放射線学会秋季臨床大会 | Web | 2021年07月01日 12:00个 电区<br>2021年10月31日 12:00 |  |  |  |  |
|                   | 2021年11月01<br>日~2021年11<br>月02日 | 第56回日本医学放射線学会秋季臨床大会 | Web | 2019年09月01日 12:00~ 終了<br>2020年11月26日 23:59 |  |  |  |  |
|                   | 2020年04月09<br>日~2021年11<br>月02日 | 第79回日本医学放射線学会総会     | Web | 2020年01月01日 00:00~ 終了<br>2020年12月31日 23:59 |  |  |  |  |
| 戻る                |                                 |                     |     |                                            |  |  |  |  |

#### <u>4. 学術研究会情報確認·申込開始</u>

・参加情報が表示されるので、該当の学術研究会であることを確認し【申込】ボタンをクリックしてください。 なお、関連講習会情報の【詳細】ボタンをクリックすることで、詳細情報を確認することが出来ます。

| 公益社団法人                               | 日本医学放射                                                          | 線学会                     |         |    |    |    |      |    |
|--------------------------------------|-----------------------------------------------------------------|-------------------------|---------|----|----|----|------|----|
| 開催情報詳細                               | l                                                               |                         |         |    |    |    |      |    |
| 開催内容の詳細情報<br>オンライン参加申込<br>※ブラウザの「戻る」 | ∮報を表示しております。<br>₱込を行う場合は、「申込」ボタンを押してください。<br>€る」ボタンは使用しないでください。 |                         |         |    |    |    |      |    |
| 第57回日本医学放                            | 和射線学会秋季臨床                                                       | 天会                      |         |    |    |    |      |    |
| 登録可能期間:2021                          | 年07月01日 12:00                                                   | ~2021年10月31日            | 12:00   |    |    |    |      |    |
| 「クレシットカート決                           | 済」のみを対象として                                                      | .60ます。                  |         |    |    |    | €申込  |    |
| 学術研究会の参加単位                           | 日本医学放射線学<br>日本専門医機構認?                                           | 会認定参加単位:15<br>定参加単位:3   |         |    |    |    |      |    |
| 主催団体                                 | 関西医科大学<br>放射線科学講座                                               | 教授                      |         |    |    |    |      |    |
| 主催責任者                                | 谷川 昇                                                            |                         |         |    |    |    |      |    |
| 会場                                   | Web                                                             |                         |         |    |    |    |      |    |
| 開催期間(現地)                             | 2021年09月17日                                                     | ~2021年10月31日            |         |    |    |    |      |    |
| 開催期間 (Web)                           | 2021年09月17日                                                     | 2021年09月17日~2021年10月31日 |         |    |    |    |      |    |
| 関連講習情報                               |                                                                 |                         |         |    |    |    |      |    |
| 開催期間(現地)                             | 開催期間(Web)                                                       | 開催形式                    | 講習会講演名称 | 種別 | 会場 | 単位 | 事前申込 | 詳細 |
| 2021年10月01日<br>12:00~13:00           | 2021年10月01日<br>12:00~13:00                                      | 現地開催                    | 111     |    |    |    | 有    | 詳細 |
| 2021年10月01日<br>12:00~13:00           | 2021年10月01日<br>12:00~13:00                                      | Web開催(LIVE)             | 111     |    |    |    | 有    | 詳細 |
| ∳戻る                                  |                                                                 |                         |         |    |    |    | €申込  |    |

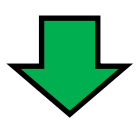

#### 公益社団法人 日本医学放射線学会

#### 関連講習情報詳細

```
講習の詳細情報を表示しています。
「講師」欄と「座長」欄のかっこ内には、講師の所属が表示されます。
所属の申請が無い場合、かっこ内は空欄となります。
```

#### 講習詳細情報

| 開催日時 |      | 2021年10月01日 12:00~1   | 13:00  |   |
|------|------|-----------------------|--------|---|
| 開催形式 |      | 現地開催                  |        |   |
| 講習名称 |      | 111                   |        |   |
| 座長1  |      | テスト 会員1               | (テスト病院 | ) |
| 講演1  | 講師   | テスト 会員2               | (テスト病院 | ) |
|      | 講演題名 | テスト                   |        |   |
| 講演2  | 講師   | テスト 会員3               | (テスト病院 | ) |
|      | 講演題名 | テスト                   |        |   |
| 会場   |      |                       |        |   |
| 種別   |      |                       |        |   |
| 単位   |      |                       |        |   |
| 分野   |      | 診断:画像診断,JVR<br>治療:その他 |        |   |
| G    | )戻る  |                       |        |   |

# 5. 参加者情報入力

・ご本人様の情報を入力し【次へ】ボタンをクリックしてください。

#### ※必須項目は必ずご入力をお願い致します。

※「高」「崎」などの環境依存文字はご利用いただけません。

環境依存文字を利用すると、決済画面にてエラーになりますのでお気をつけください。

| 公益社園                                               | 司法人 日本                                                                                                    | 医学放射線学会 |        |        |  |  |  |
|----------------------------------------------------|----------------------------------------------------------------------------------------------------|---------|--------|--------|--|--|--|
| 参加者                                                | 皆報入力                                                                                                    |         |        |        |  |  |  |
| 会員マイイ<br>連絡先にご<br>変更した(<br>環境依存)<br>※ブラウ!<br>*マークに | 会員マイページに登録されている内容を表示しております。<br>連絡先につきましては、「送付先」に設定しました内容を表示しております。<br>変更したい箇所がありましたらご入力ください。<br>環境依存文字(「髙」「崎」など)はご利用いただけませんので、ご注意ください。<br>内容を変更しましても、会員マイページの内容は変更されません。<br>※ブラウザの「戻る」ボタンは使用しないでください。<br><b>*マークは必須項目です</b> |         |        |        |  |  |  |
| 参加者情                                               | 報                                                                                                    |         |        |        |  |  |  |
| * 氏名                                               | 漢字                                                                                                    | 姓「京葉    | 名太郎    |        |  |  |  |
|                                                    | ふりがな                                                                                                    | 性けいよう   | 名たろう   |        |  |  |  |
|                                                    | 英字(Name)                                                                                                    | 姓Keiyo  | 名 taro |        |  |  |  |
|                                                    | $\sim$                                                                                                    | $\sim$  | $\sim$ | $\sim$ |  |  |  |
| 参加証表                                               | 示情報                                                                                                    |         |        |        |  |  |  |
| * 参加証表                                             | 表示用氏名                                                                                                    | 姓「京葉    | 名太郎    |        |  |  |  |
| * 参加証表                                             | 表示用所属                                                                                                    | Syozoku |        |        |  |  |  |
| 領収書宛                                               | 名情報                                                                                                    |         |        |        |  |  |  |
| * 領収書                                              | 范名                                                                                                    | 京葉 太郎   |        |        |  |  |  |
|                                                    | 戻る                                                                                                    | 登録中止    |        | 次へ     |  |  |  |

#### 6. 関連講習会等の選択

・学術研究会に紐づいた関連講習会などの情報が表示されるので、参加希望の【選択】欄にチェックを入れて 【次へ】ボタンをクリックしてください。

| 公益        | 社団法人 日本图                     | <b>ミ学放</b> 射   | 協学会                |              |                |           |     |                                |                |                |
|-----------|------------------------------|----------------|--------------------|--------------|----------------|-----------|-----|--------------------------------|----------------|----------------|
| 関連        | 連講習等の選択                      |                |                    |              |                |           |     |                                |                |                |
| 参加<br>**ブ | を希望される講習にチェッ<br>ラウザの「戻る」ボタンは | クを入れて<br>使用しない | ください。<br>でください。    |              |                |           |     |                                |                |                |
| 学術        | i研究会 <b>の情報</b>              |                |                    |              |                |           |     |                                |                |                |
| 選択        | <b>開催期間(現地)</b>              |                | 開催期間(W             | /eb)         | 開催学術研          | 究会名称      | 開催地 | 登録可能期間                         |                | オンライン<br>参加登録費 |
|           | 2021年09月17日~20<br>31日        | 21年10月         | 2021年09月:<br>31日   | 17日~2021年10月 | 第57回日本<br>臨床大会 | 医学放射線学会秋季 | Web | 2021年07月01日 1<br>2021年10月31日 1 | 2:00 ~<br>2:00 | 10,000 円       |
| 関連調       | 構習等の選択                       |                |                    |              |                |           |     |                                |                |                |
| 選択        | 開催期間(現地)                     | 開催其            | 問問(Web)            | 開催形式         |                | 講習会講演     | 名称  | 会場                             | 単位             | 詳細             |
|           | 2021年10月01日<br>12:00~13:00   | 2021<br>12:0   | 年10月01日<br>0~13:00 | 現地開催         |                | 111       |     | 学会員                            |                | 詳細             |
|           | 2021年10月01日<br>12:00~13:00   | 2021<br>12:0   | 年10月01日<br>0~13:00 | Web開催(       | LIVE)          | 111       |     | 学会員                            |                | 詳細             |
|           | 戻る                           |                |                    | 登録中止         |                |           | 次   | ^                              |                |                |

# 7. 申込内容確認

・申込内容が表示されるので、内容に誤りがないことを確認し【決済】ボタンをクリックしてください。

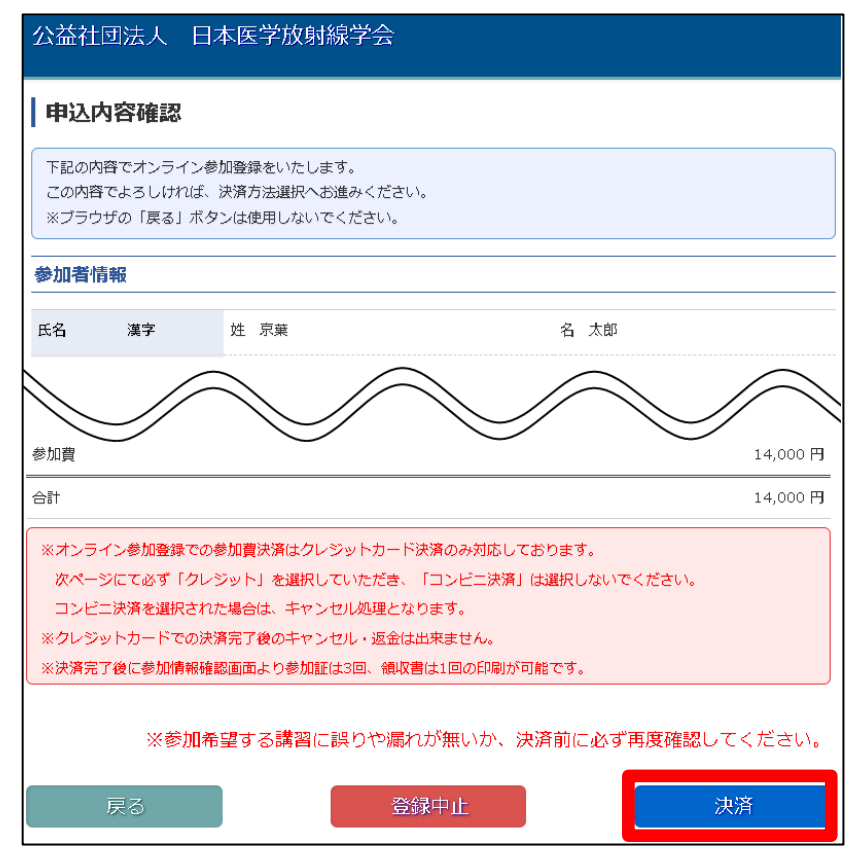

### 8. 決済方法の選択

・決済情報を確認をし、問題がない場合は【次へ】をクリックしてください。

#### ※決済方法は必ず【クレジット】を選択してください。クレジット以外の決済方法を選択された場合は 申込完了後にキャンセル処理をさせていただきます。

| 決済サービス                                 |                  |            |              |                              |
|----------------------------------------|------------------|------------|--------------|------------------------------|
| 決済方法選択 ご注文確認                           |                  |            |              |                              |
| 決済方法選択                                 |                  |            |              |                              |
| ブラウザの「戻る」ボタンを使用せす                      | 、30分以内で入力して      | ください       |              |                              |
| ▶ 基本情報                                 |                  |            |              |                              |
| 販売店                                    |                  | 注文日        | お問合せ番号       | お支払金額                        |
| 日本医子放射線子会                              |                  | 2019/08/30 |              | 14,000 [*]                   |
|                                        |                  |            |              | お頁上情報>                       |
| <ul> <li>お客様情報</li> <li>お名前</li> </ul> |                  | 住所         | 雷話番号         | メールアドレス                      |
| 京葉 一郎                                  | 〒240-0001<br>#== | 20000      | 043-000-0000 | DUMMY1@DMY1.JP               |
|                                        | 〒1850、 末田3       |            | () pi 🗆      | いている項目は必須項目です                |
|                                        |                  |            | V            |                              |
| 沢済力法 クレジット                             | ♥                |            |              |                              |
| ▶ メール送信情報                              |                  |            | (!) ກຳ 🗆     | いている項目は <mark>必須項目</mark> です |
| 注文内容通知 🛛 🕺 🕐                           |                  |            |              |                              |
|                                        |                  |            |              |                              |
| ■ 900013理給元<br>公益社団法人 日本医学放射線学         | <u></u>          |            |              |                              |
| 東京都文京区本郷5-1-16                         |                  |            |              |                              |
|                                        | < 戻              | る次         | ∧ >          |                              |

# <u>9. カード情報入力</u>

・カード情報を入力し、【次へ】ボタンをクリックします。

| 決済サービス                                                                           |                                                                                            |
|----------------------------------------------------------------------------------|--------------------------------------------------------------------------------------------|
| 決済方法選択 お支払情報入力 ご注文確認                                                             |                                                                                            |
| カード情報入力                                                                          |                                                                                            |
| ブラウザの「戻る」ボタンを使用せず、30分以内で入力し                                                      | てください                                                                                      |
| <ul> <li>基本情報</li> <li>販売店</li> <li>日本医学放射線学会</li> </ul>                         | 注文日     お問合せ番号     お支払金額       2019/08/30     14,000円                                      |
|                                                                                  | お頁上情報>                                                                                     |
| ▶ カード"情報                                                                         | ① がついている項目は <u>必須項目</u> です                                                                 |
| 力一下番号                                                                            | 有効期限支払回数                                                                                   |
|                                                                                  |                                                                                            |
| 入力時の注意<br>ご利用カードによりましては、ご利用頂けない支払回数が<br>白やハイフンは入力しないで下さい)有効期限は左側:<br>→5月18年(月/年) | がございます。あらかじめ、ご了承ください。カード番号は連続して入力して下さい。(「空<br>こ月、右側に年をカード表記にしたがって入力ください。例)カードの表記「06/18」の場合 |
| ▶ 販売店連絡先<br>公益社団法人 日本医学放射線学会<br>東京都文京区本郷5-1-16                                   |                                                                                            |
| <                                                                                | る 次 へ >                                                                                    |

## 10. 注文内容確認·確定

・決済内容を確認し、問題がなければ【確定】ボタンをクリックしてください。 ※お支払方法が【クレジット】になっていることを必ずご確認ください。 ※確定後はキャンセルが出来ませんのでお気をつけください。

| 決済サービス                                  |                   |              |                     |
|-----------------------------------------|-------------------|--------------|---------------------|
| 決済方法選択 お支払情報入力 ご注文確認                    |                   |              |                     |
| 注文内容確認                                  |                   |              |                     |
| ブラウザの「戻る」ボタンを使用せず、30分以内で入力して            | てください             |              |                     |
| •基本情報                                   |                   |              |                     |
| 販売店<br>日本医学放射線学会                        | 注文日<br>2019/08/30 | お問合せ番号       | ・ お支払金額<br>14,000 円 |
|                                         |                   |              | お貢上情報>              |
| お支払方法<br><b>クレジット</b>                   |                   |              |                     |
| > カード情報                                 |                   |              |                     |
| カード番号 有効期限<br>**********0000 09/24(月/年) | お支払回数<br>1回       |              |                     |
| ▶お客様情報                                  |                   |              |                     |
| お名前 1                                   | 住所                | 電話番号         | メールアドレス             |
| □                                       |                   | 043-000-0000 | DUMMY1@DMY1.JP      |
| ▶ 販売店連絡先                                |                   |              |                     |
| 公益社団法人 日本医学放射線学会<br>東京都文京区本郷5-1-16      |                   |              |                     |
| < 戻                                     | る 確 定             |              |                     |

# 11. オンライン参加登録完了

・オンライン参加登録が完了すると、以下画面が表示されます。

・参加証・領収書の印刷方法は、別途【参加証・領収書印刷マニュアル】をご覧ください。

#### ※講習動画を視聴するサイトヘログインするためのパスワードが表示されますので、ご確認をお願いします。 こちらは、ご登録いただいた際のメールアドレス宛にも送付されております。

| 公益社団法人 日                                     | 本医学放射線学会                                                                                        |  |  |  |  |  |
|----------------------------------------------|-------------------------------------------------------------------------------------------------|--|--|--|--|--|
| オンライン参加器                                     | 登録完了                                                                                            |  |  |  |  |  |
|                                              | オンライン参加登録を受け付けました。                                                                              |  |  |  |  |  |
| オンライン参加登録が完了<br>申込内容をご登録のメール<br>決済方法としてコンビニ決 | オンライン参加登録が完了いたしました。<br>申込内容をご登録のメールアドレス宛に送信いたしました。<br>決済方法としてコンビニ決済を選んだ場合キャンセル扱いになりますのでご注意ください。 |  |  |  |  |  |
| 参加証 および 領収書 は、<br>お申し込み情報                    | 参加状況確認画面から印刷することができます。                                                                          |  |  |  |  |  |
|                                              |                                                                                                 |  |  |  |  |  |
| お申込番号                                        | 00000001                                                                                        |  |  |  |  |  |
| お申込時刻                                        | 2022-02-08 10:12:34                                                                             |  |  |  |  |  |
| 決済情報                                         |                                                                                                 |  |  |  |  |  |
| 決済金額                                         | 14,000円                                                                                         |  |  |  |  |  |
| 開催一覧へ                                        |                                                                                                 |  |  |  |  |  |